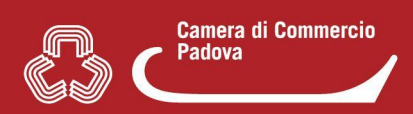

## 4. COME SI ACCEDE A MYPAGE

Per entrare in **Mypage** è sufficiente accedere (e autenticarsi quando richiesto dal sistema con SPID, CNS o CIE) al portale <u>www.impresainungiorno.gov.it</u> e procedere come indicato di seguito. Vi sono **tre opzioni**.

1. La prima opzione prevede di selezionare il Suap di interesse.

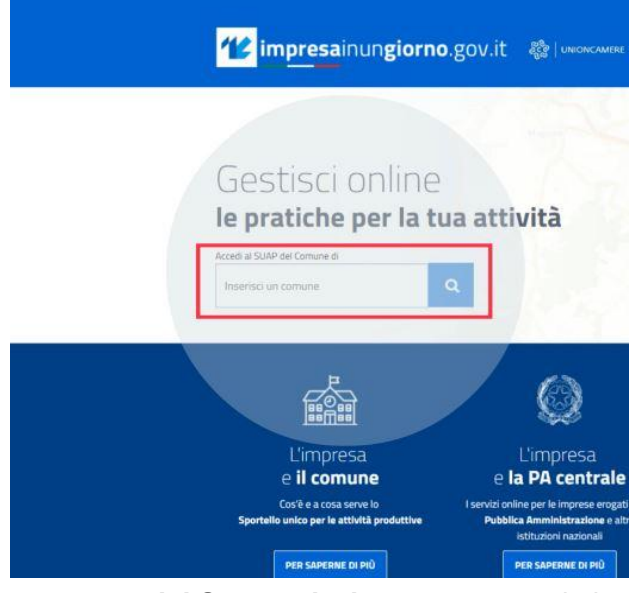

Nella home page del Suap selezionato scorrere in basso e cliccare su "Vai alla scrivania"

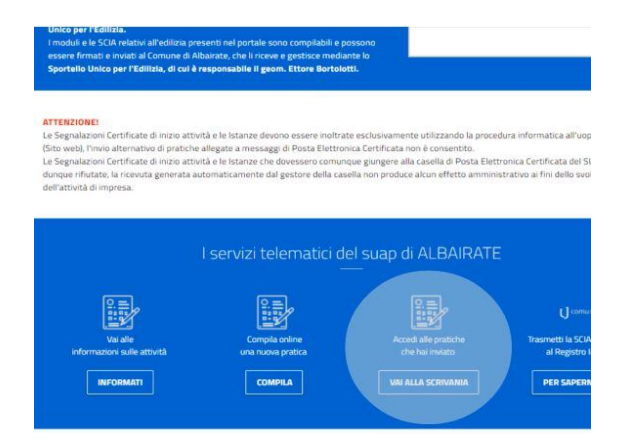

Apparirà la lista di tutte le pratiche inviate a tutti i Suap

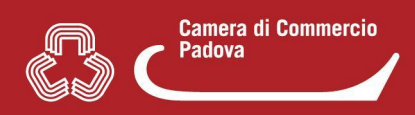

2. La seconda opzione prevede di non scegliere alcun Suap ma selezionare la voce "PER SAPERNE DI PIÚ" nell'area "L'impresa e il comune"

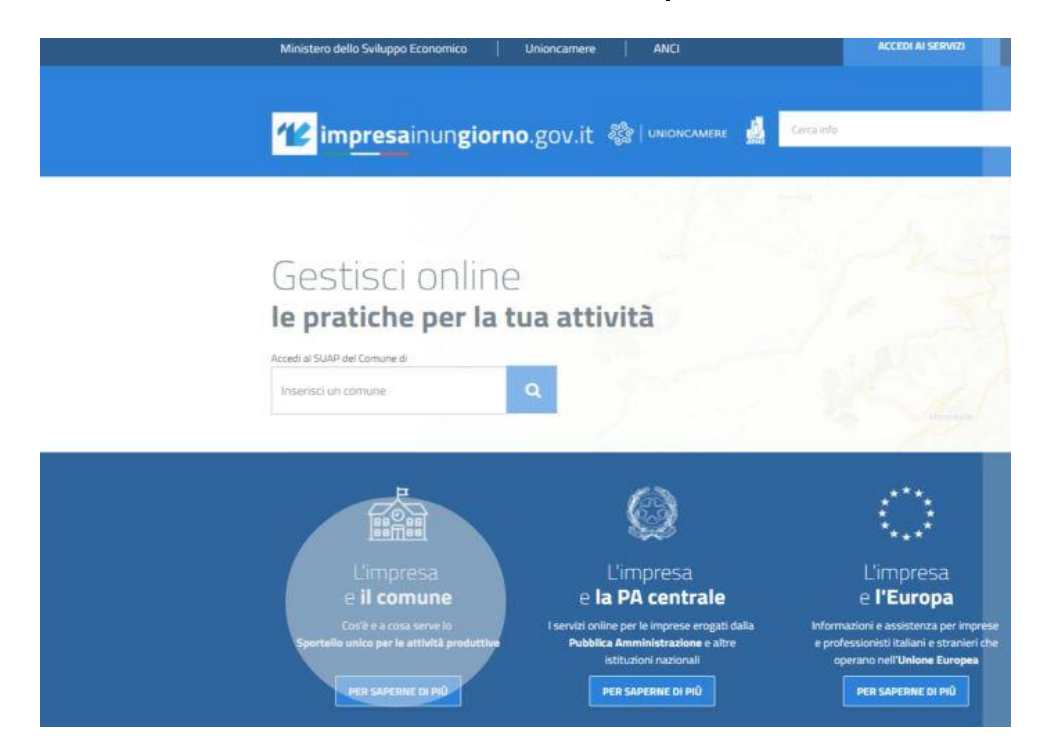

A questo punto dalla colonna "Per le Imprese e per gli imprenditori" selezionare la voce "Accesso alla scrivania utente"

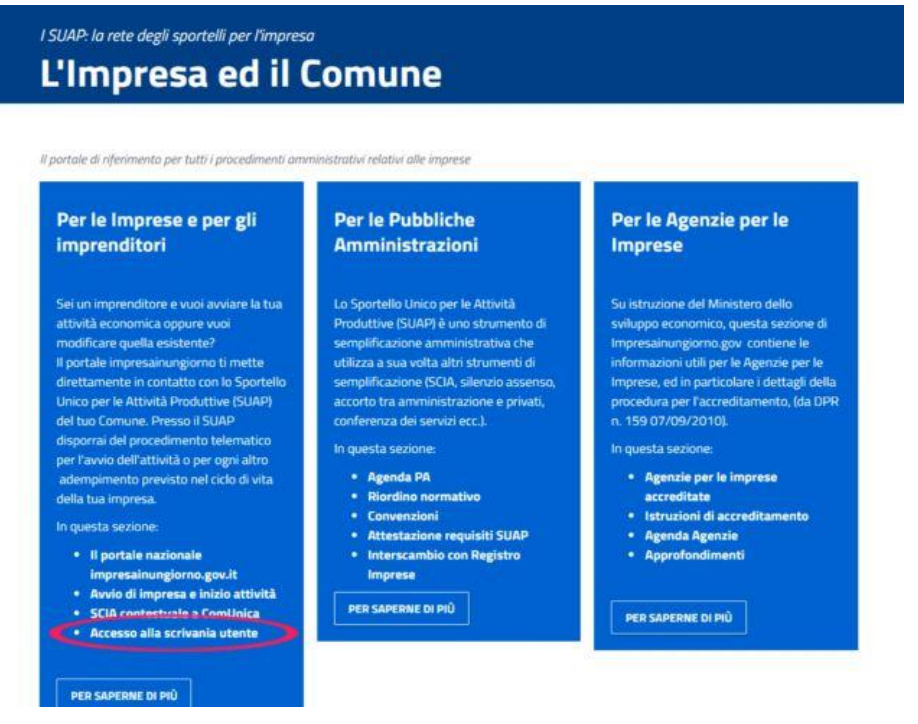

Apparirà la lista di tutte le pratiche inviate a tutti i Suap.

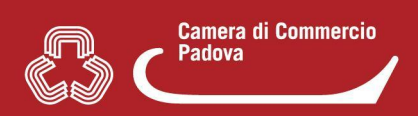

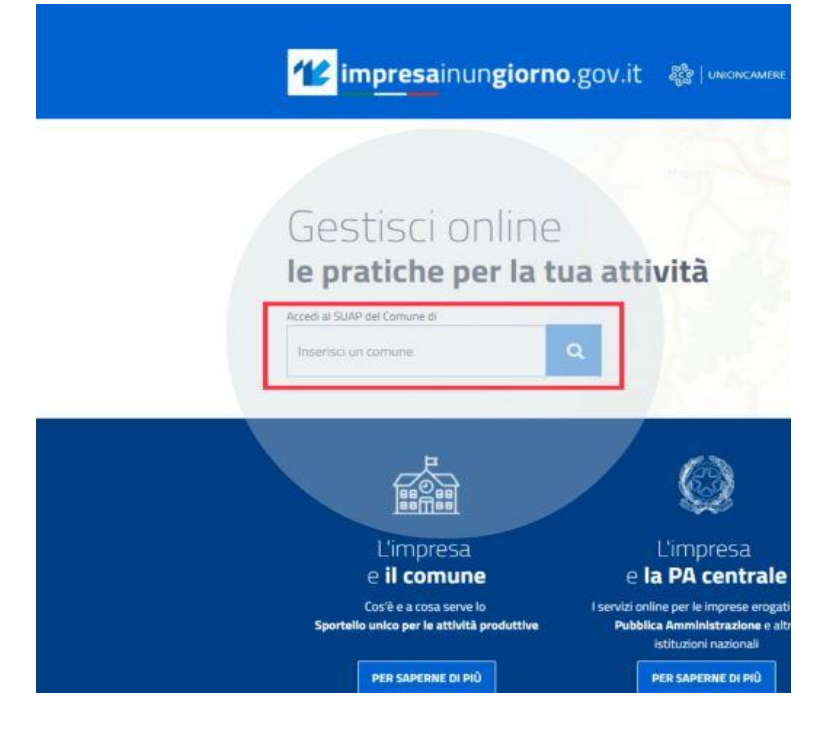

3. La terza opzione prevede di selezionare il Suap di interesse.

Nelle due pagine successive selezionare "Compila una pratica"

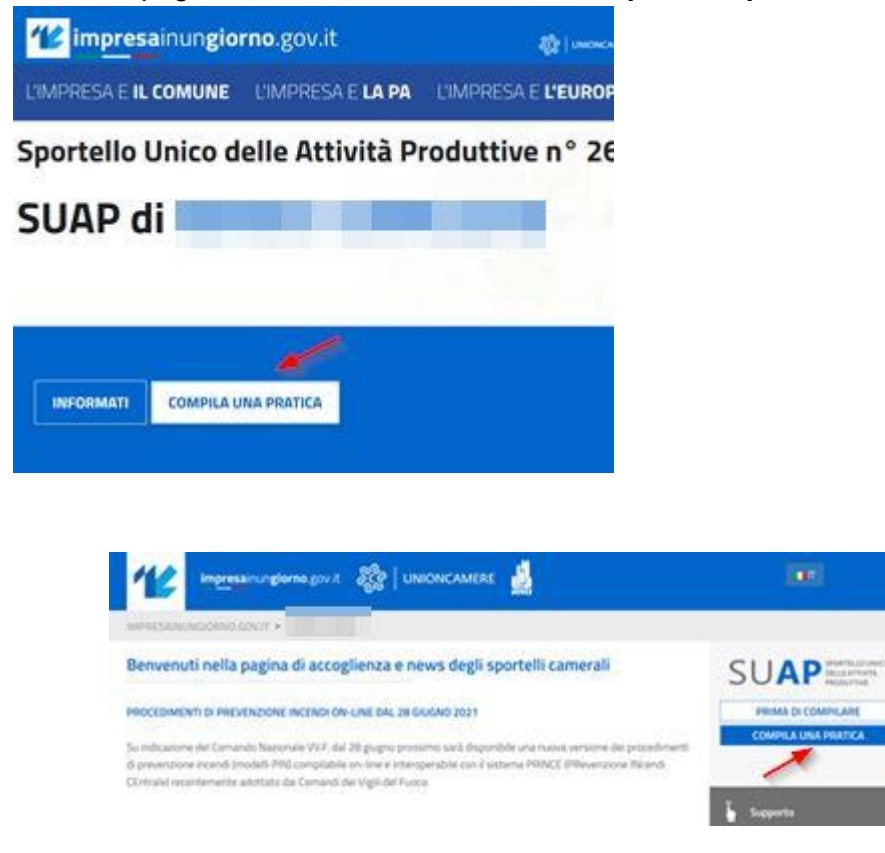

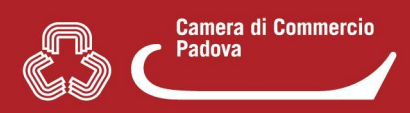

A questo punto nella sezione "**Assegna una descrizione alla nuova pratica**", nel menù di sinistra è possibile accedere a Mypage.

| PRATICHE IN BOZZA > PROCEDIMENTO > DESCR                                                                                                    | RIZIONE PRATICA                                                                                                    |
|----------------------------------------------------------------------------------------------------|----------------------------------------------------------------------------------------------------|
| Pratiche in bozza Descrizione pratica Autorizzazioni Generazione Pratica Scelta settore Scelta operazioni Scelta interventi eventuali Scelta destinatario Scelte eventuali Compilazione Pratica Firma Invio Le mie pratiche inviate (My/Page) | ASSEGNA UNA DESCRIZIONE ALLA NUOVA PRATICA<br>Durante la fase di compilazione della pratica è possibili<br>quel momento inseriti e riprendere successivamente la<br>Per distinguere la pratica dalle altre sulla propria scriva<br>avrà nessuna relazione con il Codice Pratica che verrà<br>COMPILA NUOVA PRATICA:<br>Descrizione della pratica:<br>Importa DATI DA PRATICA<br>Descrizione della pratica:<br>Inserire la descrizione della pratica (min 3, max 60 caratteri |

Apparirà la lista di tutte le pratiche inviate a tutti i Suap.

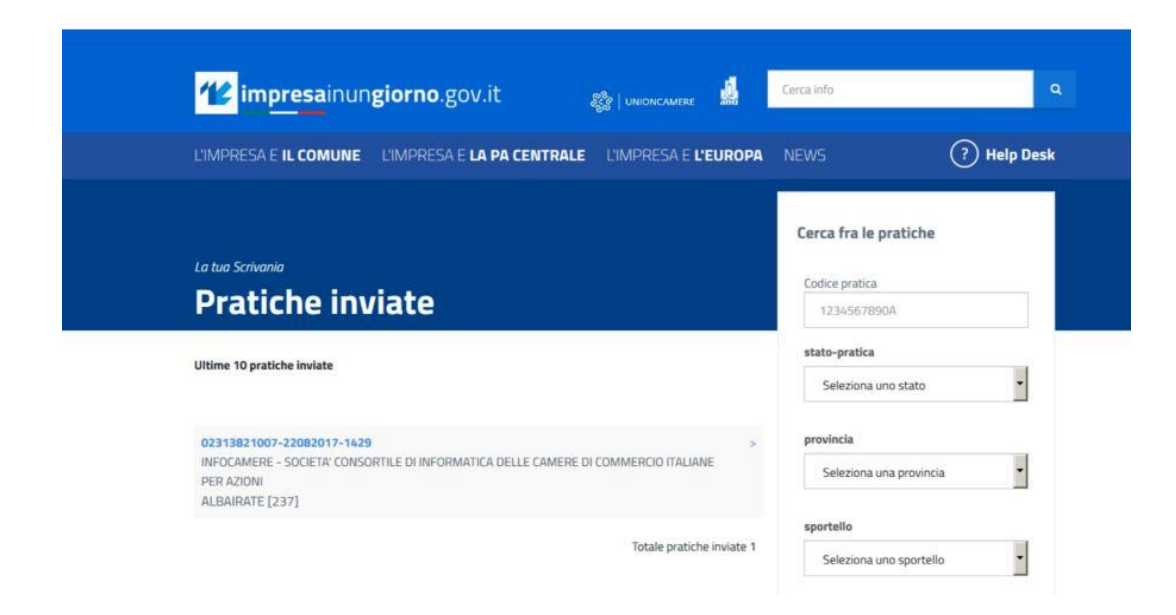